# Adding Implantable Device Information to a Patient's Chart

Last modified on 06/11/2025 1:31 pm EDT

## Adding an Implantable Device to a Patient's Chart

Follow the steps below to add and manage an implantable device in a patient's chart.

### Step 1: Navigate to the Implantable Devices Section

- Open the patient's chart.
- Scroll to the Implantable Devices section.
- Click Add Implantable Device.

#### **Step 2: Enter Device Information**

• In the UDI field, enter the device's Unique Device Identifier (UDI) in GS1 format.

| Create Implantable Device                            |                                                  |
|------------------------------------------------------|--------------------------------------------------|
| Unique Device Identifiers:                           | Create Implantable Device                        |
| (01)10884521062856(11)141231(17)150707(10)A213B1(21) | 2014-12-31                                       |
| 1234                                                 | Lot or Batch:                                    |
| G                                                    | true 🗸                                           |
| Company Name:                                        | Serial Number:                                   |
|                                                      | 1234                                             |
| Prand Name:                                          | HCT/P Identyfication Code:                       |
|                                                      | false ~                                          |
|                                                      | MRI Safety Status:                               |
| GMDN PT Name:                                        | Labeling does not contain MRI Safety Information |
|                                                      | Labeled Contains NRL:                            |
|                                                      | false v                                          |
|                                                      | Status:                                          |
| SNOMED CT Name:                                      | active                                           |
|                                                      |                                                  |
| Close All fields are required. Save                  | Close Save                                       |

• Click Check UDI.

Create Implantable Davias

- The system will populate the device's information automatically.
- Review the details and make any necessary edits.
- Click Save to add the device to the chart.

### **Step 3: Edit or Delete the Device**

- To edit the device information, click the pencil icon.
- To delete the device, click the trash can icon.

| nique Device Identifiers                                        | Company<br>Name | Brand N<br>ame | GMDN PT Nam<br>e                                               | SNOMED CT N<br>ame | SNOMED Ide | Version or Mod<br>el | Lot/Batch | Serial Number | Expiration | Manufacture<br>d | НСТ/Р | MRI                                                    | Lab<br>els |             |
|-----------------------------------------------------------------|-----------------|----------------|----------------------------------------------------------------|--------------------|------------|----------------------|-----------|---------------|------------|------------------|-------|--------------------------------------------------------|------------|-------------|
| 01)10884521062856(11)<br>141231(17)150707(10)A2<br>13B1(21)1234 | Covidien L<br>P | Ti-Cron        | Polyester sutur<br>e, non-bioabso<br>rbable, multifil<br>ament |                    |            | 88863380-82          | true      | 1234          | 2015-07-07 | 2014-12-31       | false | Labeling does not<br>contain MRI Safety<br>Information | fals<br>e  | <b>&gt;</b> |
| Active Inactive                                                 | e 📕 Archi       | ved            |                                                                |                    |            |                      |           |               |            |                  |       |                                                        |            |             |

#### Implantable Devices